## Configuração de BIOS no PRD.

após ligar o terminal pressione a tecla **DEL** até aparecer a tela azul. Pressione as teclas **CTRL+F1** para exibir todas as opções.

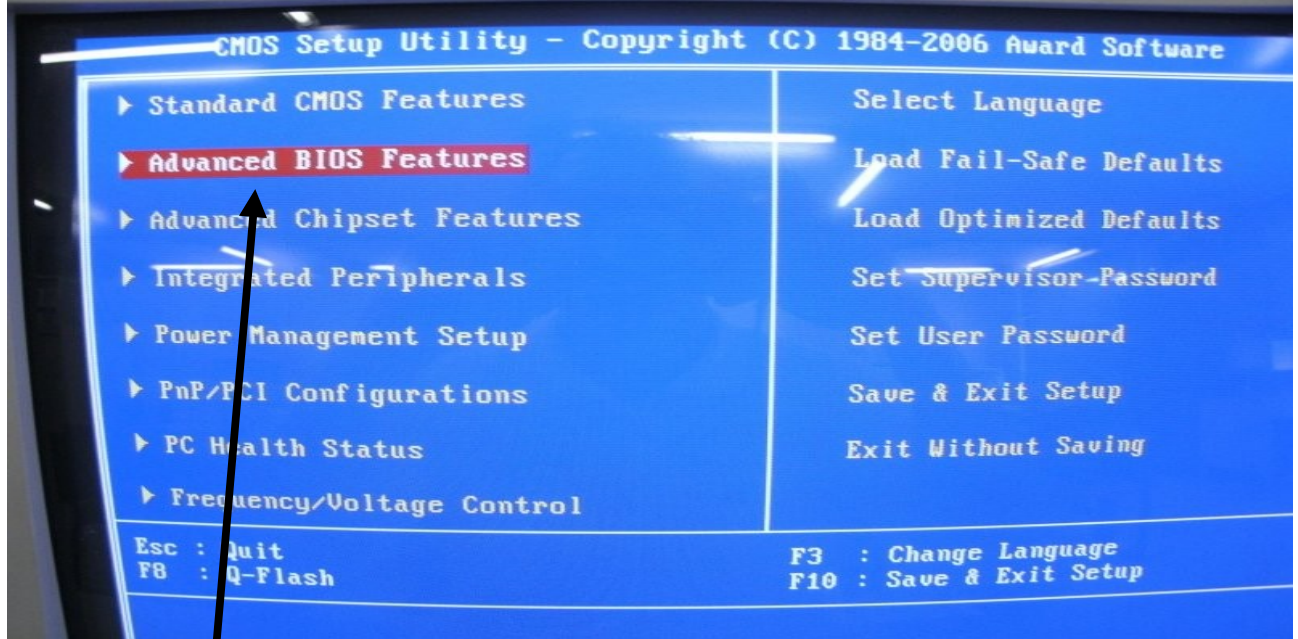

Selecione o segundo item e tecle ENTER

|   | CMOS Setup Utility - Copyright (C) 1984-2006 Award Software<br>Advanced BIOS Features |                                       |                              |  |  |  |
|---|---------------------------------------------------------------------------------------|---------------------------------------|------------------------------|--|--|--|
| , | Hard Disk Boot Priority                                                               | [Press Enter]                         | Item Help                    |  |  |  |
|   | First Boot Device                                                                     | [Legacy LAN]                          | Menu Level 🕨                 |  |  |  |
|   | Third Boot Device                                                                     | [Legacy LAN]                          | Select Boot Devi             |  |  |  |
|   | NumLock no Boot                                                                       | [On]                                  | Flormul                      |  |  |  |
|   | Interrupt Mode                                                                        |                                       | Boot from floppy             |  |  |  |
|   | Limit CPUID Max. to 3<br>Full Screen LOGO Show                                        | [Disabled]<br>[Disabled]<br>[Enabled] | [LS120]<br>Boot from LS120   |  |  |  |
|   |                                                                                       |                                       | [Hard Disk]<br>Boot from HDD |  |  |  |
|   |                                                                                       |                                       | ICDROMJ<br>Boot from CDROM   |  |  |  |

Nesta tela encontre estes **itens**. Eles devem ser configurados para LAN ou LEGACY LAN. Para alterar um item selecione o item com as setas e altere com as teclas "+" ou "-" do teclado numérico.

Após alterar, pressione ESC para retornar a tela anterior.

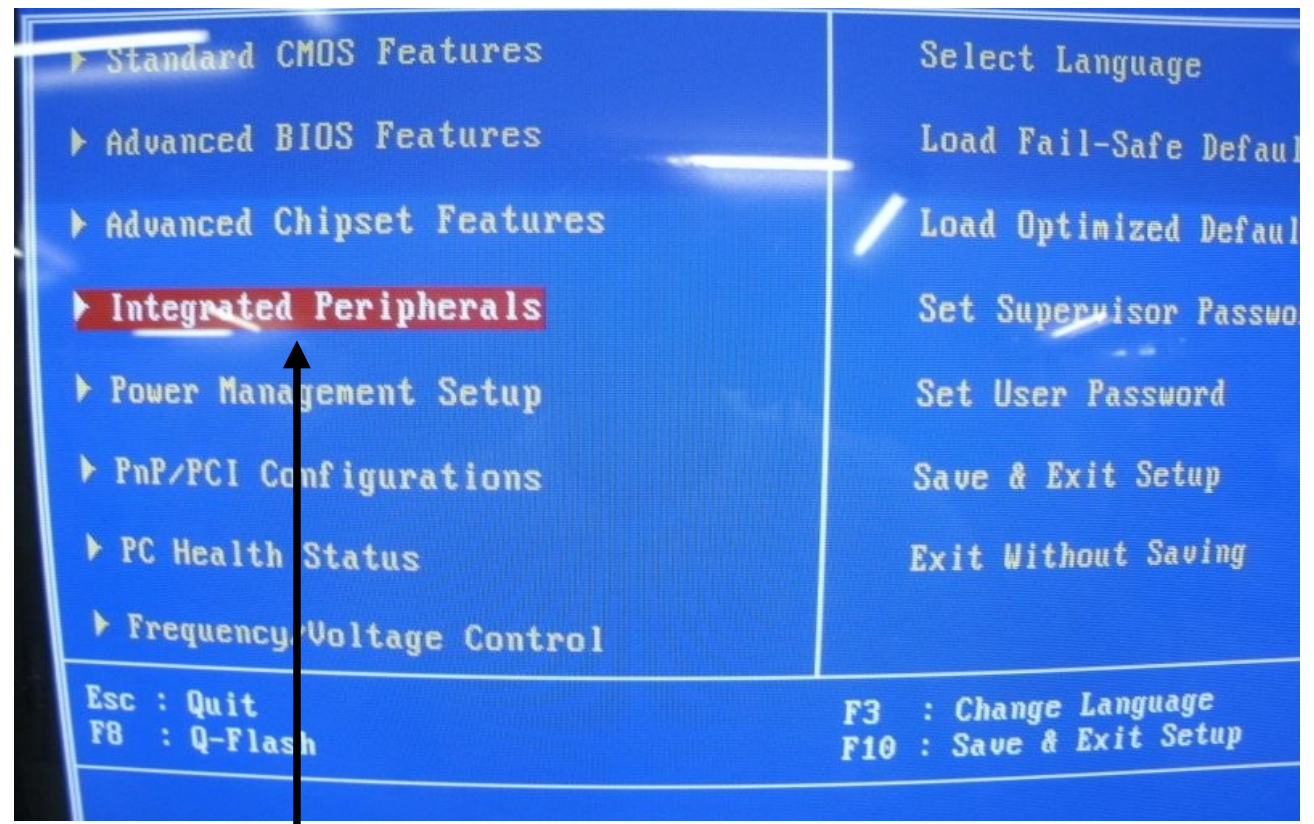

Selecione o quarto item e tecle ENTER.

| Secolinary states 110     |                                      |  |  |
|---------------------------|--------------------------------------|--|--|
| Primary Master UDMA       | [Auto]                               |  |  |
| Primary Slave UDMA        | [Autos                               |  |  |
| Secondari Master UDMA     | [Auto]                               |  |  |
| Secondary Slave UDMA      | [Auto]                               |  |  |
| OnChin Serial ATA         | [Enabled]                            |  |  |
| Sota Mode                 |                                      |  |  |
|                           | [Auto]                               |  |  |
| UIA Onhoard IAN           | [Enabled]                            |  |  |
| In Display ringt          | [Onboard/AGP]                        |  |  |
| list 1 Controller         | [Fnahled]                            |  |  |
| USB 2 0 Controller        | [Fnabled]                            |  |  |
| USB Z. B CURCPUTTEP       |                                      |  |  |
| USD MYDDara Support       | (DISabica)                           |  |  |
| 11++: Moure Enten: Select | + - PH PD: Ualue F10: Save ESC: Exit |  |  |
| F3:Language F5:Premious   | Walues F6:Fail-Safe Defaults F7:Opt  |  |  |
| ango romrovious           |                                      |  |  |
|                           |                                      |  |  |
|                           | SAMSUNG                              |  |  |
|                           |                                      |  |  |

Encontre este **item**, deve ficar **ENABLED**.

| accontary stave of the                                  | FB                                                                                                    | Decide  |  |  |
|---------------------------------------------------------|----------------------------------------------------------------------------------------------------|---------|--|--|
| OnChip Serial Hill                                      | LENADICAL                                                                                                    | Inwoke  |  |  |
| SATA Node                                               | LIDEI                                                                                                    | the onl |  |  |
| Audio AC97                                              |                                                                                                    |         |  |  |
| VIA Onboard LAN                                         | [Enable/]                                                                                                    |         |  |  |
| Init Display First                                      | [Onboard/AGP]                                                                                                    |         |  |  |
| USB 1.1 Controller                                      | [Enabled]                                                                                                    |         |  |  |
| -USB 2.0 Controller                                     | [Enabled]                                                                                                    |         |  |  |
| USB Keyboard Support                                    | [Disabled]                                                                                                    |         |  |  |
| USB Mouse Support                                       | [Disabled]                                                                                                    |         |  |  |
| On-Chip LAN Boot ROM                                    | [PXE]                                                                                                    |         |  |  |
| Unicard Serial Port 1                                   | [3F8/IRQ4]                                                                                                    |         |  |  |
| Onboard Serial Port 2                                   | [2F8/IRQ3]                                                                                                    |         |  |  |
| Onboard Parallel Port                                   | [378/IRQ7]                                                                                                    |         |  |  |
| Parallel Port Mode                                      | [SPP]                                                                                                    | 1       |  |  |
| 11++:Move Enter:Select +/<br>F3:Language F5:Previous Va | 14++:Move Enter:Select +/-/PU/PD:Value F10:Save ESC:Exit<br>F3:Language F5:Previous Values F6:Fail-Safe Defaults F7:Optime |         |  |  |
|                                                         |                                                                                                    |         |  |  |

Ainda na mesma tela, encontre este item, deve ficar configurado como PXE ou ENABLED.

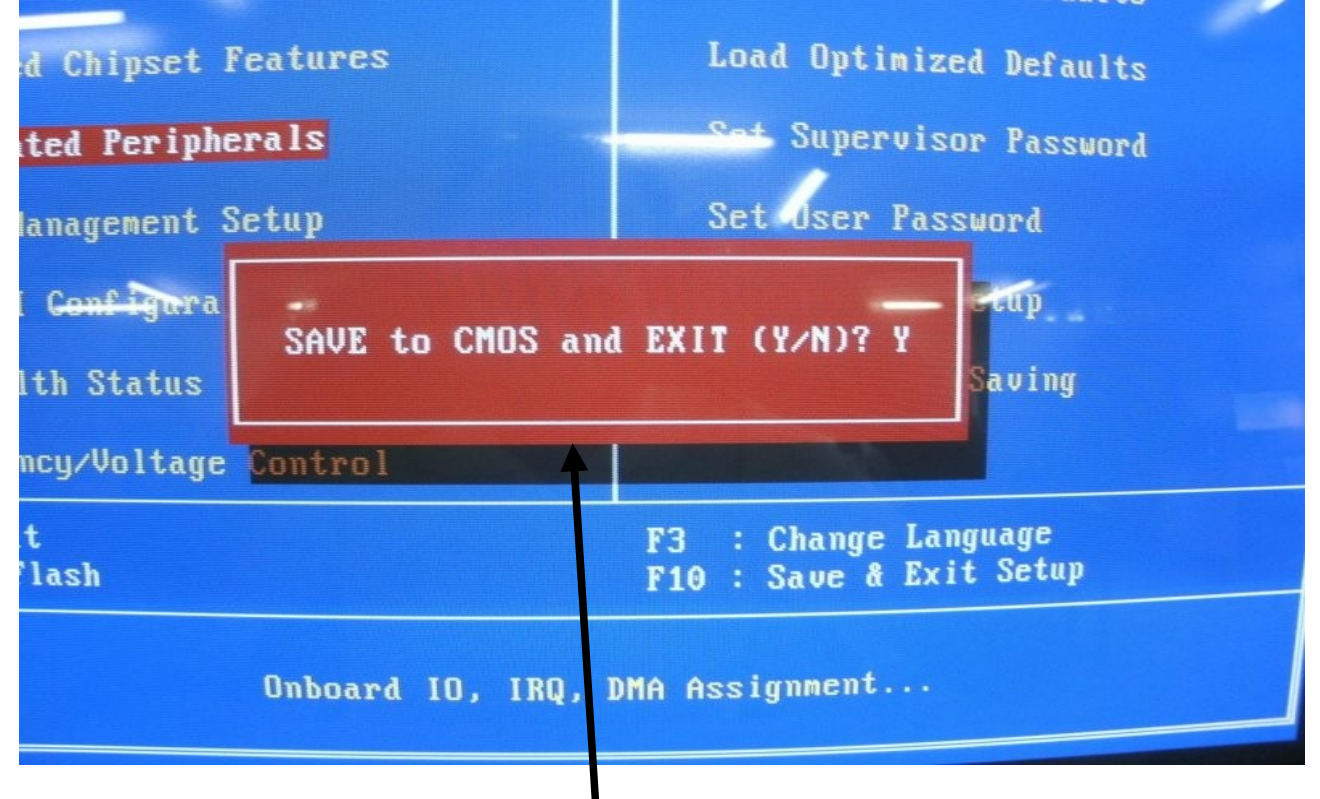

Pressione ESC novamente para retornar a tela anterior.

Para terminar pressione F10, irá surgir esta tela, então tecle ENTER e o terminal irá reiniciar.